# P88 - Paski Wypłat

Program P88 Paski Wypłat jest zintegrowany z programem P88-Kapla. Służy do elektronicznej wysyłki pasków wypłat pracownikom, wygenerowanych na podstawie list płac, utworzonych w P88-Kapla.

#### Ustawienie parametrów

Aby rozpocząć pracę z aplikacją należy ustawić parametry Program – parametry – mailing

| Parametry programu |                                          | X      |
|--------------------|------------------------------------------|--------|
| 1. Globalne 2. Lok | alne 3. Mailing                          | 7      |
| Adres e-mail       | place@P88.pl                             |        |
| SMTP Serwer        | personal88.test.pl                       |        |
| SMTP Port          | 500 Szyfrowanie: SSL                     |        |
|                    | 📝 serwer SMTP wymaga uwierzytelniania    |        |
| Parametry uwierzy  | <i>i</i> telniania                       |        |
| Konto logowania:   | place@p88.pl                             |        |
| Hasło do konta:    | *****                                    |        |
| 📄 używaj przy po   | ojedynczych wysyłkach domyśłnego klienta | Zapisz |

*Uwaga!* Większość poniższych parametrów konta pocztowego można uzyskać od swojego dostawcy poczty.

*Adres e-mail* – wprowadzić adres mailowy, z którego będą wychodziły wiadomości.

*SMTP Serwer* – adres serwera poczty wychodzącej, z której będziemy wysyłać pocztę, np. mojanazwafirmy.com.pl

SMTP Port - numer portu, na którym działa serwer SMTP

*Szyfrowanie* – określa sposób szyfrowania połączenia z serwerem SMTP *Serwer SMTP wymaga uwierzytelnienia* – określa, czy logowanie do serwera poczty wychodzącej wymaga logowania

*Konto logowania* – konto, za pomocą którego logujemy się do serwera poczty *Hasło* – hasło do konta logowania

*Używaj przy pojedynczych wysyłkach domyślnego klienta* – określa, czy przy pojedynczych wysyłkach ma używać domyślnego klienta poczty (Outlook lub podobne), czy korzystać z wbudowanego okna poczty

Po wprowadzeniu wszystkich parametrów zapisać zmiany używając klawisza Zapisz.

#### Uzupełnienie adresów mailowych pracowników

Przed przystąpieniem wysyłki pasków, należy uzupełnić adresy mailowe pracowników. Pole do wprowadzenia adresu znajduje się w kartotece pracownika w P88-Kapla.

#### Kadry-pracownicy-adresy

| Pracownicy                 |            |                               |                        |                        |                   |                     |                  |
|----------------------------|------------|-------------------------------|------------------------|------------------------|-------------------|---------------------|------------------|
| Wykaz osób 🛛 <u>1</u> .Dar | ne podst.  | <u>2</u> .Adresy <u>3</u> .UE | bezp. 🛛 <u>4</u> .Stan | owiska <u>5</u> .Płace | <u>6</u> .Podatki | <u>7</u> .Uprawnien | ia 8.Badania 9.D |
| 10019 CI                   | hmura Jar  | n                             |                        |                        |                   |                     |                  |
| (1                         | ) serwisa  | nt-sprzedawc                  | a                      |                        |                   |                     |                  |
| ⊤ Typ adresu               | ania       | 0 2 - Zam                     | eldowania              | C 3 - Do k             | orespond          | encji               |                  |
| Kraj                       | PL - Polsk | a                             |                        |                        |                   |                     |                  |
| Województwo                | 1 - zachod | Iniopomorskie                 |                        |                        |                   |                     |                  |
| Powiat                     |            |                               |                        |                        |                   |                     |                  |
| Gmina                      |            |                               |                        |                        |                   |                     |                  |
| Kod pocztowy               | 73-115     |                               | Poczta S               | izczecin               |                   |                     |                  |
| Miasto                     | Szczecin   |                               |                        |                        |                   |                     |                  |
| Ulica                      | Wioślarska | 3                             |                        |                        |                   |                     | 1                |
| Telefon                    |            |                               |                        |                        |                   |                     |                  |
| E_MAIL                     | jan.chmura | a@gmail.com                   |                        |                        |                   |                     |                  |
| Typ adresu                 | Kraj       | Województwo                   | Powiat                 |                        | Gmina             | Kod pocztowy        | Poczta           |
| ▶ Zamieszkania             | PL         | 1                             |                        |                        |                   | 73-115              | Szczecin         |
| Do korespondenc            | ii         |                               |                        |                        |                   | 72-506              |                  |

Ważne jest, aby adres wprowadzony był w typie adresu 1-Zamieszkania !!!

## Wysyłanie pasków wypłat

Po przygotowaniu list płac do wypłat w P88-Kapla, można przystąpić do wysyłki pracownikom pasków wypłat.

Płace-paski wypłat

| ( |                                          |                          |                      |
|---|------------------------------------------|--------------------------|----------------------|
|   | <u>R</u> ok                              | •                        |                      |
|   |                                          | 🖣 1 z4   🕨 🕅   🍸 🗟 📥   📲 |                      |
|   |                                          | Adres e-mail             |                      |
|   | Chmura Jan (10019) jan.chmura@gmail.com  |                          | jan.chmura@gmail.com |
|   | Kochańska Magdalena (16)                 |                          |                      |
|   |                                          | juliakw@vp.pl            |                      |
|   | Paproć Ireneusz (19) ir.paproc@gmail.com |                          |                      |
|   |                                          |                          |                      |
|   |                                          |                          |                      |

Po wprowadzeniu roku i miesiąca (księgowego), użytkownik ma możliwość wyboru z listy, utworzoną listę płac, na podstawie której będzie wysłany pasek wypłat.

Aby rozwinąć listę należy użyć klawisza 🔽. Pojawi się wykaz wszystkich utworzonych w P88-Kapla , w danym miesiącu list płac.

| <u>L</u> ista | 500 - Lista specjalna | - |
|---------------|-----------------------|---|
|               | 500 - Lista specjalna |   |
|               | 1 - lista podstawowa  |   |

Po wybraniu listy płac, pojawi się wykaz osób znajdujących się na danej liście płac, oraz adresy mailowe przypisane do tych osób.

Paski wypłat zostaną wysłane do zaznaczonych osób.

Aby zaznaczyć wszystkie osoby, należy użyć *ctrl+a* 

|   | Nazwisko i imię          | Adres e-mail         |
|---|--------------------------|----------------------|
| Þ | Chmura Jan (10019)       | jan.chmura@gmail.com |
|   | Kochańska Magdalena (16) |                      |
|   | MIchałowicz Julia (1)    | juliakw@vp.pl        |
|   | Paproć Ireneusz (19)     | ir.paproc@gmail.com  |

Jeżeli zaznaczona jest również osoba, której nie przypisano adresu mailowego, osoba ta zostanie pominięta podczas wysyłki.

Osoby można zaznaczać także wybiórczo.

|   | Nazwisko i imię          | Adres e-mail         |
|---|--------------------------|----------------------|
| Þ | Chmura Jan (10019)       | jan.chmura@gmail.com |
|   | Kochańska Magdalena (16) |                      |
|   | MIchałowicz Julia (1)    | juliakw@vp.pl        |
|   | Paproć Ireneusz (19)     | ir.paproc@gmail.com  |

Należy przycisnąć klawisz ctrl i jednocześnie myszką zaznaczać osoby. Wysyłka zostanie wykonana tylko do zaznaczonych osób.

Po zaznaczeniu wybranych osób, należy nacisnąć klawisz 🛤. Pojawi się komunikat

| Uwaga |                                                    |  |
|-------|----------------------------------------------------|--|
| ?     | Zaznaczono wiele osób do wydruku, czy kontynuować? |  |
|       | <u>T</u> ak <u>N</u> ie                            |  |

| Użycie klawisza | <u>N</u> ie | spowoduje rezygnację z wysyłki.        |
|-----------------|-------------|----------------------------------------|
| Użycie klawisza | <u>T</u> ak | spowoduje przejście do kolejnego okna. |

| 🔐 Wydruki    |                                       |                          | - • •           |
|--------------|---------------------------------------|--------------------------|-----------------|
| Szablon:     | PL_PasekWyplat1                       | ▼                        |                 |
| Pokaż czas:  | czas ogólem 💌                         |                          |                 |
| Pożyczki:    | nie 🔻                                 |                          |                 |
| Absencje:    | dni robocze 💌                         |                          |                 |
|              |                                       |                          |                 |
|              |                                       |                          |                 |
|              |                                       |                          |                 |
|              |                                       |                          |                 |
|              |                                       |                          |                 |
|              |                                       |                          |                 |
| Drukarka: HP | LaserJet Professional P1102           | <b>▼</b>                 |                 |
|              | Pokaż tabelę z danymi przed wydrukiem | Liczba <u>k</u> opii 1 হ | Edytuj          |
| Dodglad      | 📙 Drukuj 🛛 🛛 Zapisz do PDF            | 🙀 Wyślij pocztą 🔻        | 📲 <u>W</u> yjdź |

W oknie tym należy ustalić co ma się pojawić i w jakiej formie na pasku wypłat: Pokaż czas :

- bez czasu ( na pasku nie pojawi się informacja o czasie pracy pracownika)

- czas ogółem (pojawi się informacja sumie czasu nominalnego i

przepracowanego w dniach i godzinach )

- szczegółowo (pojawi się informacja o czasie jak przy wyborze czas ogółem oraz o dodatkowym czasie pracy, np. nadgodziny, o czasie absencji w danym miesiacu)

## Pożvczki:

- nie (bez informacji o saldzie pożyczek)

- salda pożyczek do spłaty (pojawi się informacja o saldzie do spłaty)

### Absencje:

- dni robocze (informacja o ilości absencji w dniach roboczych)

- dni kalendarzowe (informacja o ilości absencji w dniach kalendarzowych )

Należy wybrać drukarkę na jaką ma wyjść wydruk, jeżeli użytkownik chce

<u>D</u>rukuj skorzystać z wydruku, wybierajac klawisz 🔚 , paski zaznaczonych osób zostaną wydrukowane.

zostanie wykonana wysyłka pasków na

🎍 Wyślij pocztą

Używając klawisza

podany adres do zaznaczonych osób. Jednocześnie pojawia się okno informujące o przebiegu operacji.

Status Krok Opis operacji Info Ľ 0 Pasek wypłaty Mlchałowicz Julia (1) Pasek wypłaty Kochańska Magdalena (16) brak email Pasek wypłaty Chmura Jan (10019) i i Pasek wypłaty Paproć Ireneusz (19) 🔄 📢 Zakończ

Z powyższej ilustracji wynika, że pasek nie został wysłany do pracownika Kochańska Magdalena z powodu braku adresu e-mail.

Do pracownika, przy którym widnieje ikonka 🛄 została wysłana wiadomość wraz z załącznikiem w formacie pdf.

Przy próbie otwarcia pliku przez pracownika, pojawi się okno, w którym należy wpisać swój pesel. Po wprowadzeniu prawidłowego numeru pesel plik zostanie otwarty.

| 1 | Hasło |                                                                                         |
|---|-------|-----------------------------------------------------------------------------------------|
|   |       | '201706280855_Pasek wypła' jest chroniony. Proszę wpisać hasło otwierania<br>dokumentu. |
|   |       | <u>W</u> pisz hasło:                                                                    |
|   |       | OK Anuluj                                                                               |

*Uwaga!* Pozytywna informacja o wysyłce paska wypłat do pracownika, nie jest jednoznaczne z tym, że pracownik w/w plik otrzymał. Zdarzają się sytuacje, kiedy wiadomości przechodzą do spamu. Wówczas pracownik powinien sprawdzić ustawienia swojej poczty elektronicznej.